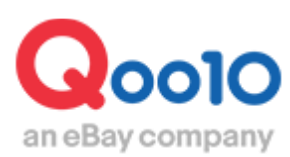

Update 2022-09

# Qcash란?

### 1. Qcash란?

- Q cash는 Qoo10의 유료 광고를 이용할 때 사용하는 사이버 머니 입니다.
- 유료 광고 신청 시에 필요한 금액을 충전 해 사용합니다.
- 판매이력/실적이 있는 경우, 정산금 및 정산 예정금을 Qcash로 충전 할 수 있습니다.

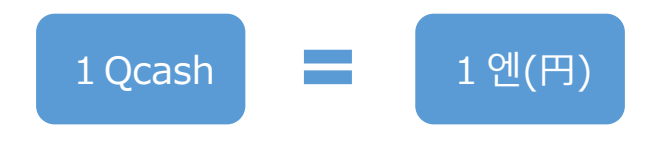

2. Qcash가 필요한 광고

• Qcash는 아래의 광고를 신청할 때 필요합니다.

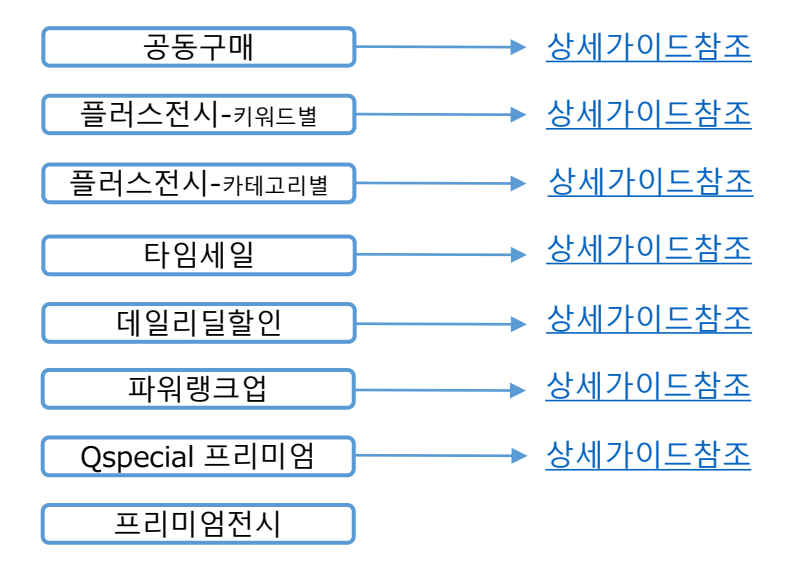

1. Qcash 잔액확인 3. 결제방법 선택

### 1. Qcash 잔액확인

• 먼저, 현재 Qcash 잔액을 확인합니다.

# J·QSM에 접속합니다 (하기 URL로 접속가능) <u>https://qsm.qoo10.jp/GMKT.INC.GSM.Web/Login.aspx</u> J·QSM페이지 우측상단에 있는 Qcash를 클릭합니다.

| Qoo10 Sales Manager     | ∰<br>ह्वर्भ ग                            | 4월 1000(Sh7000 Seler shop) -<br>00010가기 : 숨 설려: : 등 0개시 : 지사원 선정 프 : 군매가이드 : 로그아웃 |  |  |
|-------------------------|------------------------------------------|-----------------------------------------------------------------------------------|--|--|
| ≣ •                     | 요약정보                                     | <b>本</b> 者                                                                        |  |  |
| 🏟 기본정보                  | 상품정보 간락보기 조회하기                           | 주문정보 간락보기 조회하기 J.osm                                                              |  |  |
| 🖹 상품관리                  | 재고수량 3개 이하 유효기간 만료예정 상품 이미지 에러           | 주문요청건 청건 미응답 문의건                                                                  |  |  |
| 🔔 프로모션                  |                                          |                                                                                   |  |  |
| 💫 배송/취소/미수취             | 재고정보 연장하기 확인하기                           | 배송관리 고객문의 7 TOP 7/C<br>9                                                          |  |  |
| 🕉 정산관리                  | QSM Notice                               |                                                                                   |  |  |
| 🐣 문의/기타                 | 공지사항<br>일반공지 [Qoo10]カァゴリー別担当者制度のお知らせ ()・ | · 018/07/02 - 218/07/02                                                           |  |  |
| ▶ <mark>₽</mark> e티켓    | 이용안내 시스템공지 [Qoo10]수수료체제ㆍ정산주기 변경에 관한 안내   | 4 🖓 8/06/22                                                                       |  |  |
| Qoo10가기 🗌 🏠 셀러샵 🛛 🔜 Q캐시 |                                          |                                                                                   |  |  |

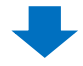

❷ 열린 페이지화면에서 Qcash의 합계잔액을 확인할 수 있습니다.

| 0                               |                     | - #                          | ジオシス合同 様     | ログアウト   My Qoo10 | 「受力—ト   🖂 Qpost | IQSM I ヘルプ I Language I + |
|---------------------------------|---------------------|------------------------------|--------------|------------------|-----------------|---------------------------|
| an eBay company                 |                     | 毎日快道!1D                      | ayカラコン特別価格♥  | Click ! 検        | ターランキング         | ナ   Today's Sale   Qスペシャル |
| レディースファッション ビ                   | エーティ・コスメ            | メンズ・スポーツ                     | デジタル・Mobile  | ホーム・生活           | 食品・ベビー          | エンタメ・eチケット 🚍              |
| MY QoolO<br>ジオシス合同会社さんはー創       | <b>役</b> 会員です。      | 購入履歴                         | Qt           | ナイフ              | MyIJスト          | My情報                      |
| Qキャッシュ 詳細<br>· 合計 10,430 Qキャッシュ | Q=+vy2a0F           | ャージ チャージの履歴                  |              |                  |                 |                           |
| 期間の選択                           | 15日 1¢<br>2018 ▼ 06 | ·月 2ヶ月 3ヶ月<br>• 5 • ~ 2018 • | 07 - 5 - 検   | <b>*</b>         |                 |                           |
| 日付                              | 金額                  |                              | 저            | 溶                |                 | 関連情報                      |
|                                 |                     | ¢                            | -ャッシュの利用履歴があ | りません。            |                 | ページ 1 /1 60               |

| 1. Qcash 잔액확인 🔪 | 2. 충전금액 선택 | 3. 결제방법 선택 |
|-----------------|------------|------------|
|                 |            |            |
| 2. 충전금액 선택      |            |            |

1 【Qキャッシュのチャージ (Qcash충전)】 탭을 클릭합니다.

| Qool                                  | 0                        | クーボン        | ノ使って29800円で全身 | 脱毛  |
|---------------------------------------|--------------------------|-------------|---------------|-----|
| レディースファッシ                             | ョン ビューティ・コスメ             | メンズ・スポーツ    | デジタル • Mobile | 赤~  |
| <b>MY QoolO</b><br>ジオシス合同会社           | さんは <b>一般</b> 会員です。      | 購入履         | 歴 Q           | サイフ |
| <b>Q</b> キャッシュの<br>・Qキャッシュ <b>1</b> ( | )チャージ 詳細<br>0,430 Qキャッシュ | Qキャッシュのチャージ | 1ジ券の購入履歴      |     |
| 選択                                    |                          | Qキャッシ:      | ュのチャージ券       |     |
| 0                                     |                          | Qキャッシュ(100Q | はキャッシュのチャージ)  |     |
| 0                                     |                          | Qキャッシュ(500Q | ヰャッシュのチャージ)   |     |

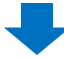

<mark>참고사항 TIP!</mark> <u>www.qoo10.jp</u>사이트는 일본어 또는 영어로 언어를 선택할 수 있지만, 구글크롬브라우져 접속하면 번역기능을 통해 한국어로 이용하실 수도 있습니다.

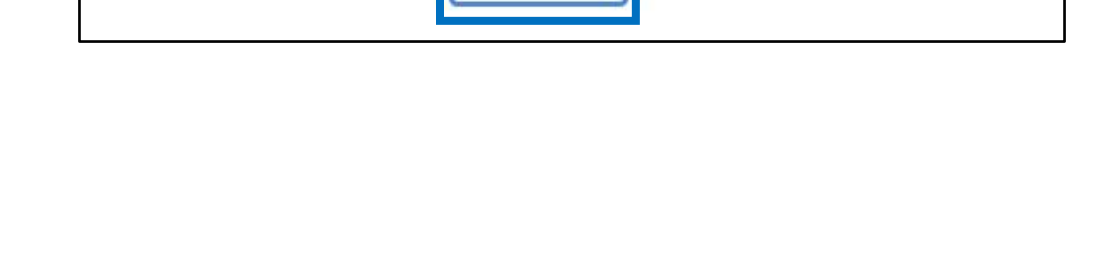

購入する

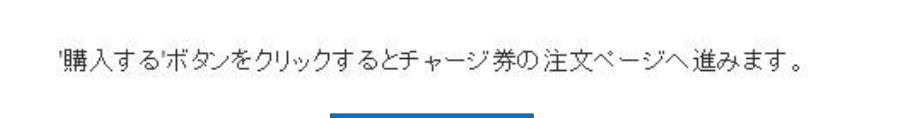

B

3 하단의 (購入する (구매하기))를 클릭합니다.

| 選択         | Qキャッシュのチャージ券              | 購入価格     |
|------------|---------------------------|----------|
| $\odot$    | Qキャッシュ(100Qキャッシュのチャージ)    | 100円     |
| 0          | Qキャッシュ(500Qキャッシュのチャージ)    | 500円     |
| 0          | Qキャッシュ(1000Qキャッシュのチャージ)   | 1,000円   |
| 0          | Qキャッシュ(3000Qキャッシュのチャージ)   | 3,000円   |
| 0          |                           | 5,000円   |
| 0          | Qキャッシュ(10000Qキャッシュのチャージ)  | 10,000円  |
| $\odot$    | Qキャッシュ(30000Qキャッシュのチャージ)  | 30,000円  |
| $\bigcirc$ | Qキャッシュ(50000Qキャッシュのチャージ)  | 50,000円  |
| 0          | Qキャッシュ(100000Qキャッシュのチャージ) | 100,000円 |
| $\odot$    | Qキャッシュ(300000Qキャッシュのチャージ) | 300,000円 |

### 2 충전하고자하는 금액을 선택합니다.

2. 충전금액 선택

1. Qcash 잔액확인

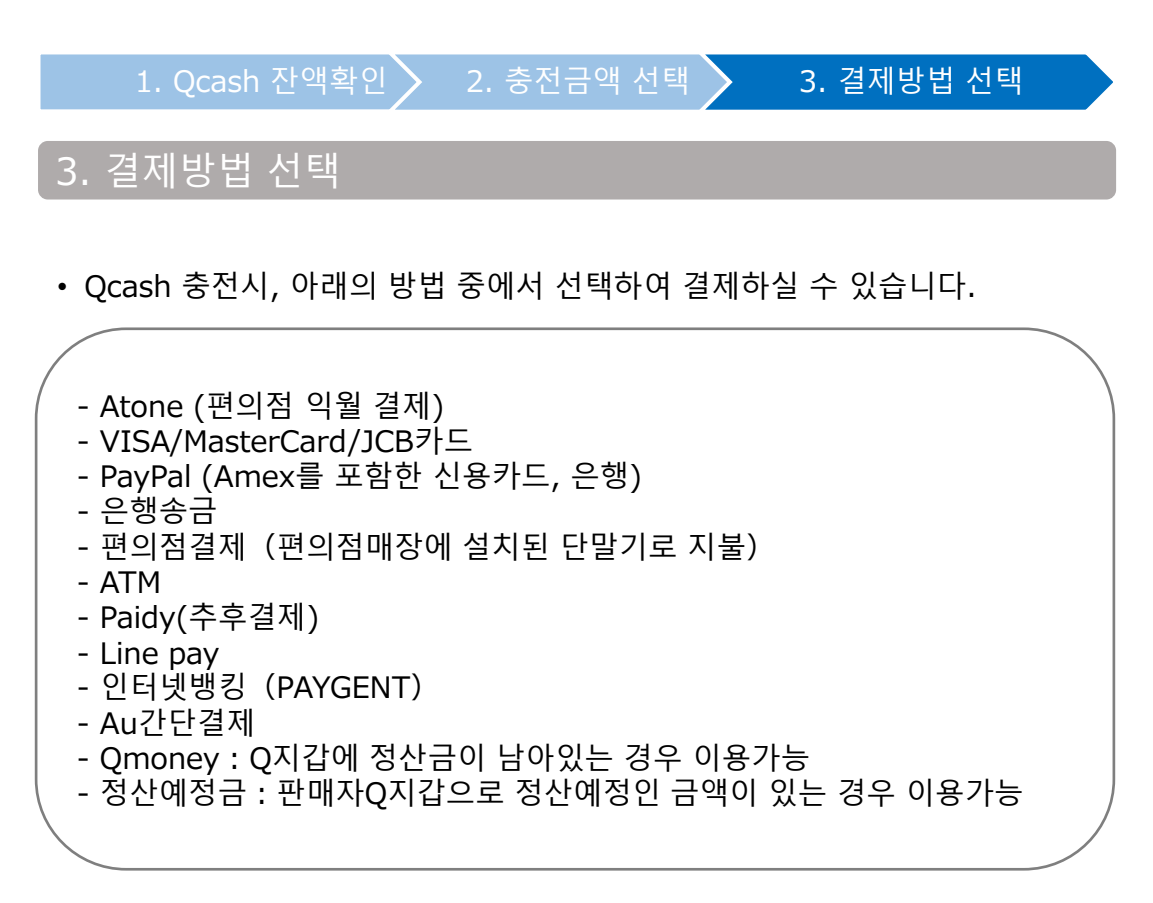

### 결제방법 선택하기

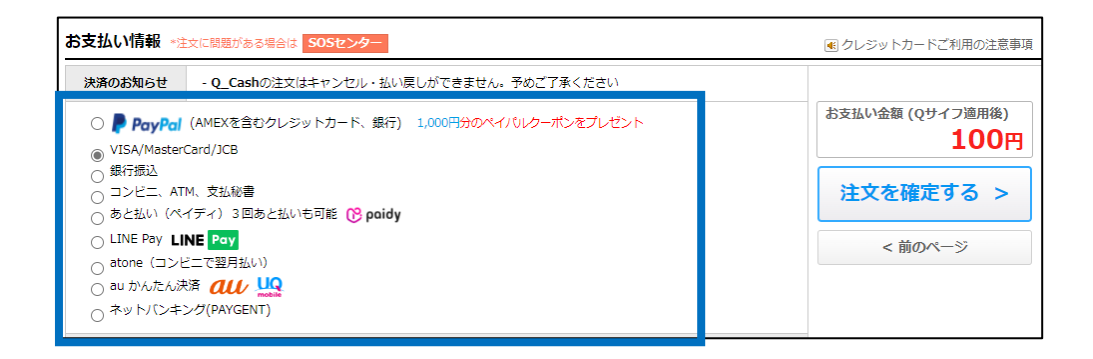

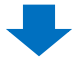

1. Qcash 잔액확인 🔪 2. 충전금액 선택 🔪 3. 결제방법 선택

## 2 하단에 표시되는 필수결제정보를 확인 후 입력 3 【注文する (주문)】クリック

| Step 1<br><b>ታ—ト &gt;</b>                                                                                                    | Step 2<br>注文決済 > 注文完了                                                                                                |       | \$ ¥                                |
|----------------------------------------------------------------------------------------------------|----------------------------------------------------------------------------------------------------|-------|-------------------------------------|
| 決済情報 独文に降                                                                                                    | 開始ある場合は SOSセンター                                                                                                    | ● クレジ | ジットカードを安全にご利用頂くためのお知らせ              |
| 決済のお知らせ                                                                                                    | - Q_Cashの注文はキャンセル・払い戻しができません。予めご了承ください                                                                               |       |                                     |
| <ul> <li>VISAMaster(<br/>JCBカード</li> <li>銀行振り込み</li> <li>コンゼニ決済(<br/>PayPal</li> <li>ネットバンキン</li> <li>フレッシェンジ</li> <li>コンレンキン(<br/>スペパ派本イ)</li> <li>Suica決済</li> <li>精査子定金(</li> </ul> | Card<br>に問題設置端末でのお支払い)<br>グ(PAYGENT)<br>つて支払い<br>影楽<br>JF(水久不)旅ウォレット)<br>変更<br>和可能参唱: 110,410円]<br>利用可能金額: 726,608円) | 3     | 決済金額の合計<br>100円<br>注文する ><br><前のページ |
| <b>2</b><br>결저                                                                                                    | 필수결제정보입력<br>(신용카드번호, 결제은행등 선택한<br> 방법에 따라 표시내용이 달라집니다.)                                                              |       |                                     |

■서비스포인트를 Qcash로 전환하여 사용할 수 있습니다. 상세는 <u>이쪽</u>을 참고해주세요.

### 자주하는 질문

- Q. Qcash는 환불할 수 있나요?
- A. Qcash는 결제후 취소/환불이 불가합니다.
- Q. Qcash는 이용유효기간이 있나요?
- A. Qcash는 별도의 이용유효기간이 없습니다.
- Q. 회원탈퇴시 Qcash를 돌려받을 수 있나요?
- A. 회원탈퇴시, 보유 Qcash는 효력을 잃게 되며 환불이 불가합니다.

Q. 결제방법을 정산금으로 선택하면 Q통장 비밀번호가 필요하다고 뜹니다. Q통장 비밀번호는 무엇인가요? Qoo10 비밀번호와 다른가요?

A. Q통장 비밀번호는 J·QSM 로그인시 사용하는 Qoo10 비밀번호와 다릅니다. Q통장 비밀번호는 정산금 출금신청시에 필요한 암호이며, J·QSM 정산관리-판매자 Q통장 메뉴에서 설정 및 변경할 수 있습니다.

. <mark>문의처 Qoo10에 문의하기</mark>> 카테고리[QSM조작]> [프로모션·쿠폰·Qcash]